# **Instruction Sheet**

# IS-17901

# Wabco Smart Trac ABS ECU Aftermarket Programming

## MATERIAL

Kit #7770363 which includes the following parts:

| Part No. | Description                          | Qty |
|----------|--------------------------------------|-----|
| 641948   | Non-programmed Meritor Wabco ECU-ABS | 1   |
| IS-17901 | Instruction Sheet (EN)               | 1   |
| FI-17901 | Instruction Sheet (FR)               | 1   |

## NOTE

Material can be obtained through regular channels.

### Tools that may be required:

| Description                                                                            |   |  |  |  |
|----------------------------------------------------------------------------------------|---|--|--|--|
| Laptop with Meritor Wabco Toolbox version 12.4 or higher                               | 1 |  |  |  |
| Nexiq USB Link Diagnostic adaptor                                                      | 1 |  |  |  |
| 12 Volts Power Supply (for bench programming)                                          |   |  |  |  |
| Bench programming adaptor harness (12V adapter to ECU)                                 |   |  |  |  |
| 12 V Diagnostic adapter harness with switch & J1939 connection (for bench programming) | 1 |  |  |  |

## PROCEDURE

Part 1 (page 2): Obtaining configuration file for all vehicles.

Part 2 (page 4): In vehicle configuration for Multiplex vehicles only.

Part 3 (page 6): Bench programming, necessary for non-multiplexed vehicles.

# 

Park vehicle safely, apply parking brake, stop engine. Prior to working on the vehicle, set the ignition switch to the OFF position and trip the main circuit breakers equipped with a trip button. On Commuter type vehicles, set the battery master switch (master cut-out) to the OFF position.

### NOTE

Additional support documents for this product can be found at: <u>http://www.meritorwabco.com/</u>

Meritor WABCO Aftermarket Programming allows users to configure a replacement pneumatic ABS ECU with a vehicle-specific configuration file. The procedures for obtaining the configuration file and configuring the ECU are below. This applies only to ECUs with this label:

MUST BE PROGRAMMED!

https://meritorwabco.snapon.com

# Part 1: Obtaining Configuration File:

1. Log in to (or create an account) https://meritorwabco.snapon.com/Login.aspx

| Home      | Support Contact                                                                                                    | Register Log                                                        |
|-----------|----------------------------------------------------------------------------------------------------|---------------------------------------------------------------------|
| Home / Li | ogin                                                                                                    |                                                                     |
|           | Registered Users                                                                                                    | New Users                                                           |
|           | Returning users can log on using the controls below. New<br>users must register using one of the options in the New<br>Users panel.<br>Username* | You need to create a user account before you can place an<br>order. |
|           | Forget Username?<br>Password#                                                                                                    |                                                                     |
|           | Password                                                                                                    |                                                                     |
|           | Forgot Password?                                                                                                    |                                                                     |

2. Click the Aftermarket Programming Configuration Files button

| MERITOR WABCO                               | )                                |                                      |                  | ₹.       | Search         | Q               |
|---------------------------------------------|----------------------------------|--------------------------------------|------------------|----------|----------------|-----------------|
| Safety Strong. Efficiency Smart.            |                                  | Prevost Volvo                        |                  |          | Logged in as g | uillaume.bretor |
|                                             | 850 chemi                        | n olivier, Levis, QUEBEC, G7A2N1, CA |                  |          |                |                 |
| Home Support My Account                     | t* Contact                       |                                      |                  |          |                | Logout          |
| TOOLBOX Software Aftermar                   | et Programming Configuration Fil | es                                   |                  |          |                |                 |
| Home / Catalog                              | Atemaket Prog. Config. Files     |                                      |                  |          |                | 1               |
| Categories                                  | S Menor WARCO TOOLBCX128         |                                      |                  | 9        | (w _2)         |                 |
| TOOLBOX Software<br>Aftermarket Programming |                                  | MERITOR WA                           | BCO              |          |                |                 |
| Configuration Files                         |                                  | <b>TOOLBOX</b> <sup>TM</sup>         |                  |          |                |                 |
|                                             | 1                                | 653                                  |                  |          |                |                 |
|                                             | a -0 -                           |                                      | Ro               | . A      |                |                 |
|                                             | Pneumatic ABS (J1939)            | OnGuard                              | ECAS CAN 2 (Truc | k and Bu |                |                 |
|                                             |                                  | Transie wie of Toplay and            | s a              |          |                |                 |
|                                             |                                  |                                      | X                | P        |                |                 |
|                                             | 1000                             |                                      | C V              |          |                |                 |
|                                             | OnLane LDW                       | J1708 TOOLBOX                        | Utilities        |          |                |                 |

| MERITOR W                              | ABCO                                                                                                    | Ϋ-                                                                                                    | Search                                                                                  | Q                                                           |  |
|----------------------------------------|----------------------------------------------------------------------------------------------------|----------------------------------------------------------------------------------------------------|-----------------------------------------------------------------------------------------|-------------------------------------------------------------|--|
| Safety Strong. Efficiency              | Smart.<br>Prevost Volvo<br>850 chemin olivier, Levis, QUEBEC, G7A2N1, CA                                                                                                    |                                                                                                    | Logged in as <b>gui</b>                                                                 | uillaume.bretor                                             |  |
| Home Support N                         | 4y Account + Contact                                                                                                    |                                                                                                    |                                                                                         | Logout                                                      |  |
| TOOLBOX Software                       | Aftermarket Programming Configuration Files                                                                                                    |                                                                                                    |                                                                                         |                                                             |  |
| Home / Catalog / Aftern                | narket Programming Configuration Files / Aftermarket Programming Configuration File                                                                                                    |                                                                                                    |                                                                                         | 1                                                           |  |
| Image shown may not be actual product. | <ul> <li>Aftermarket Programming Configuration File The configuration file is provided based on the VIN and ECU part number being replaced.</li> <li>Before ordering a programmable ECU or configuration file for Aftermarket Programm <ul> <li>J1939 communication to ABS ECU is required or Bench Programming Unit must be available</li> <li>Verify communication to ABS ECU is required or Bench Programming Unit must be available</li> <li>Verify you can also use chart below for J1939 verification.</li> <li>If J1939 communication is not available, purchase a bench programming unit (PN S400 cost through Meritor, Meritor customer care (US) 1-888-725-9355, (Canada) 1-800-38</li> <li>If a Bench Programming Unit is available, the ECU can be programmed on the bench w Bench Unit only works for pneumatic ABS ECU as of now.</li> <li>Any J1939 RP1210 diagnostic adaptor such as Naxiq USB Link-2 is required for 500kB veh</li> </ul> </li> </ul> | ning, ensure you n<br>le<br>quipped with 6 pin d<br>0 850 960 0) or a fu<br>67-3889<br>without installation o<br>ing<br>nicles. | neet all the requir<br>iagnostic connector<br>Il programmed ECL<br>n the vehicle. Pleas | ements –<br>likely do not<br>J at additional<br>e note that |  |
| notios.                                | Part Details                                                                                                    |                                                                                                    |                                                                                         |                                                             |  |

- 3. Enter the following information when prompted:
  - 17 digit VIN (required)
  - ECU part number of the unit being replaced
  - ECU part number of the new unit
  - Serial number of the new unit

| d* [ 10 Digits (400xxxxxx)]  r* [ 10 Digits (400xxxxxx)] |
|----------------------------------------------------------|
| 10 Digits (400xxxxxx)<br>10 Digits (400xxxxxx)           |
| r* [<br>10 Digits (400xxxxxx)                            |
| 10 Digits (400xxxxxx)                                    |
|                                                          |
| r*                                                       |
| 6 Digits (xxxxxx)                                        |
| that this vehicle supports J1939 communications.         |
|                                                          |
|                                                          |

4. Follow the step by step instructions to complete the configuration file purchase (add to cart, checkout...). The price of the configuration file is included with the module purchase, the file will not be charged when clicking the "calculate price or checkout" button.

- Proceed to checkout (\$0.00) to obtain the configuration file.
- Click on the file and save on the computer desktop other location accessible from TOOLBOX™.

# NOTE Configuration File is valid for a limited number of days.

| ERITOR WABCO                                                 |                                  | Υ-         | Search                 | 9            |
|--------------------------------------------------------------|----------------------------------|------------|------------------------|--------------|
| Safety Strong: Efficiency Smart.                             | rolup.                           |            | stopped in an guilling | annen Jaruen |
| #260 charrier adivisor, Louis, 6                             | QUEREC, INTADNI, CA              |            |                        | E C          |
| Home Support My Account - Contact                            |                                  |            |                        | Logout       |
|                                                              |                                  |            | Q.                     |              |
| TOOLBOX Software Aftermarket Programming Configuration Files |                                  |            |                        |              |
| and a second design of the second second second              |                                  |            |                        |              |
| ome / Shopping Cart                                          |                                  |            |                        |              |
|                                                              |                                  |            |                        |              |
| These are the items in your shopping cart                    |                                  |            |                        |              |
| mese are the terns in your shopping card.                    |                                  |            |                        |              |
| Product Name                                                 | Quantity                         | Unit Price | Subtotal               |              |
| Aftermarket Programming Configuration File                   | 1                                | 915,000    | 81.000                 |              |
| 2PCH3349                                                     |                                  |            |                        |              |
| 4008644000 >> 4008640110 (095539)                            |                                  | 100        | 1.000                  |              |
|                                                              |                                  | То         | tal Amount:            |              |
|                                                              |                                  |            | - 440 / HKD            |              |
| Emply Cart                                                   |                                  | Descard 1  | o Charkout             |              |
| Empty Cart                                                   |                                  | Proceed    | O CHECKOUL             |              |
| If you have a promotion code, you may enter i                | t here to apply the promotion to | your cart. |                        |              |
| Dedeem Brometics Code:                                       | App                              | dy         |                        |              |
| Reueen Promotion Code.                                       |                                  |            |                        |              |

#### Thank you for your order!

Your order has been successfully entered into our system, you will receive an email shortly with the order details.

Your order reference number is MP-110-581

|            |               | Files                                                                                                    |
|------------|---------------|----------------------------------------------------------------------------------------------------|
| Date       | Document Type | Bocament                                                                                                    |
| 1-Jun-2017 | ConfigFile    | 2PCH334914101477_008640110.E4 [Expires: 8-Jun-2017]     Please store the configuration file in a location that is accessible at the vehicle.     TOOLBOX <sup>™</sup> will automatically search for the files in the following locations:         • C:\Program Files\Mer |

# Part 2: Configuring the ECU on Multiplex vehicles:

### NOTE

This part of the procedure is to be used with Multiplex equipped vehicles only (J1939 communication port).

- <u>2005 + H3 Series Vehicles</u> (VIN 5-0168 and up)

- <u>2007 + X3 Series Vehicles</u> (VIN 7-8933 and up)

- 1. Remove both vehicle ECU wake-up fuses from the vehicle (F78 & F79).
- 2. Install the new ABS ECU into the vehicle.
- 3. Connect a computer (with Wabco TOOLBOX<sup>™</sup> installed) to the vehicle using a J1939 diagnostic adapter (i.e. Nexiq USB-Link<sup>™</sup>).

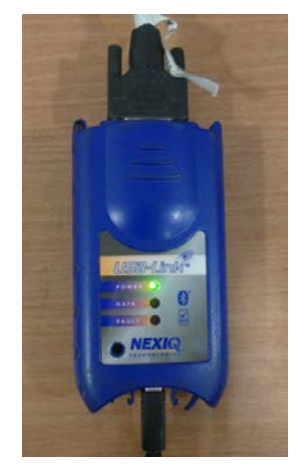

4. Open TOOLBOX<sup>™</sup> version 12.4 or higher and select the Aftermarket Programming icon.

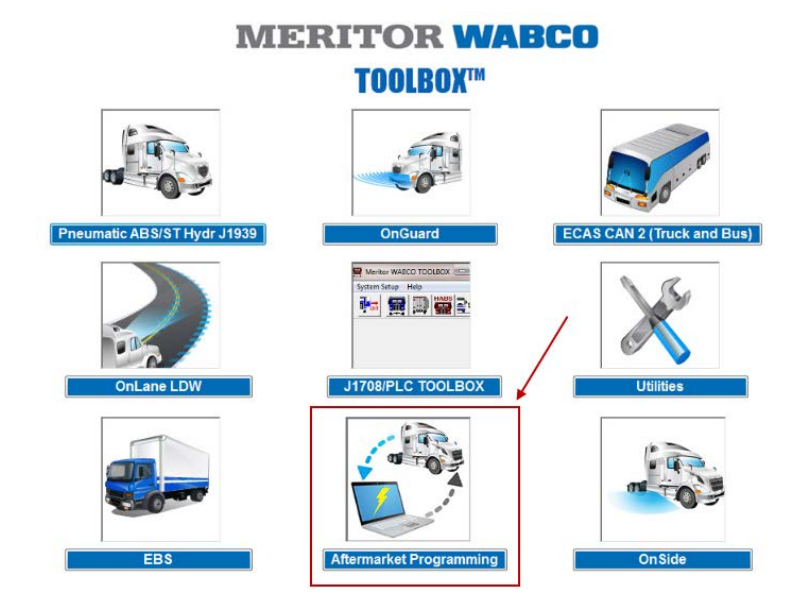

- 5. Follow the step by step instructions to configure the ECU
  - A green PASS box will appear when the ECU has been successfully configured <u>(put back</u> <u>ECU F78 & F79 fuses).</u>
  - A red **FAIL** box will appear if the ECU has not been successfully configured; contact OnTrac with the error code (i.e. A3) that appears in the dialog box

# **MERITOR WABCO**

E4 Aftermarket Programming

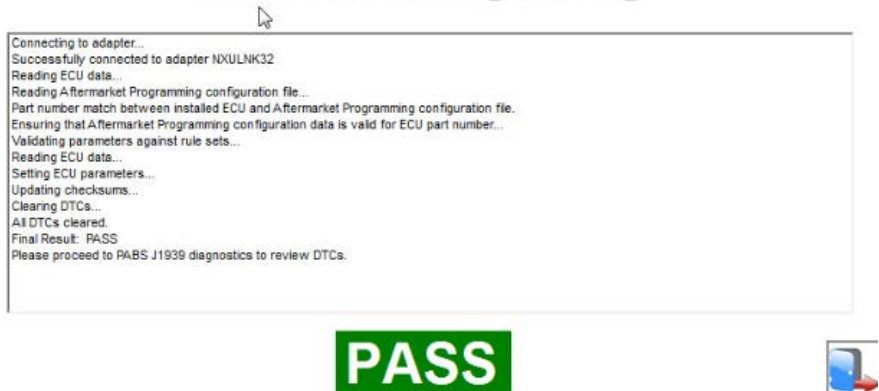

# Part 3: Bench programming the ECU (Necessary for NON-Multiplex vehicles):

### NOTE

This part of the procedure can be used for all vehicles, but is a mandatory step for Non-Multiplex vehicles (without J1939 communication port).

- 2005 and earlier H3 Series Vehicles (Up to VIN 5-0167)
- 2007 and earlier X3 Series Vehicles (Up to VIN 7-8932)

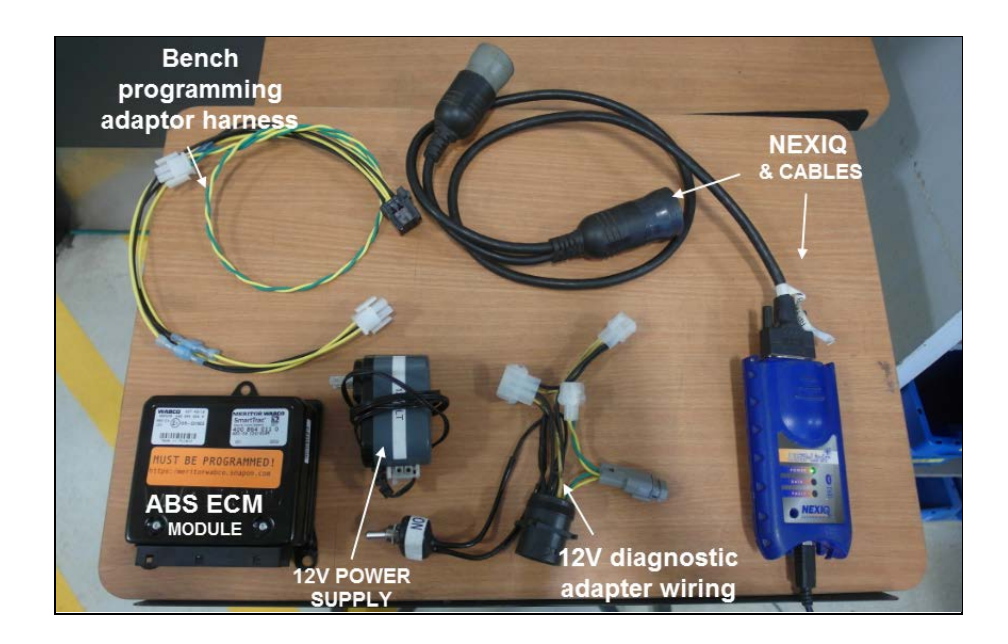

- 1. Connect a computer (with Wabco TOOLBOX<sup>™</sup> installed) to a J1939 diagnostic adapter (i.e. Nexiq USB-Link<sup>™</sup>).
- 2. Connect a 12 Volts diagnostic adapter harness (with J1939 connection) to the Nexiq diagnostic adapter.

## NOTE

If a 12V diagnostic adapter harness <u>with J1939 connection</u> is not available, fabricate or modify an existing one using the schematic provided at the end of this document.

3. Connect a bench programming adaptor harness (6PIN connector) and J1939 connector (twisted green/yellow wires) to the 12V diagnostic adapter harness.

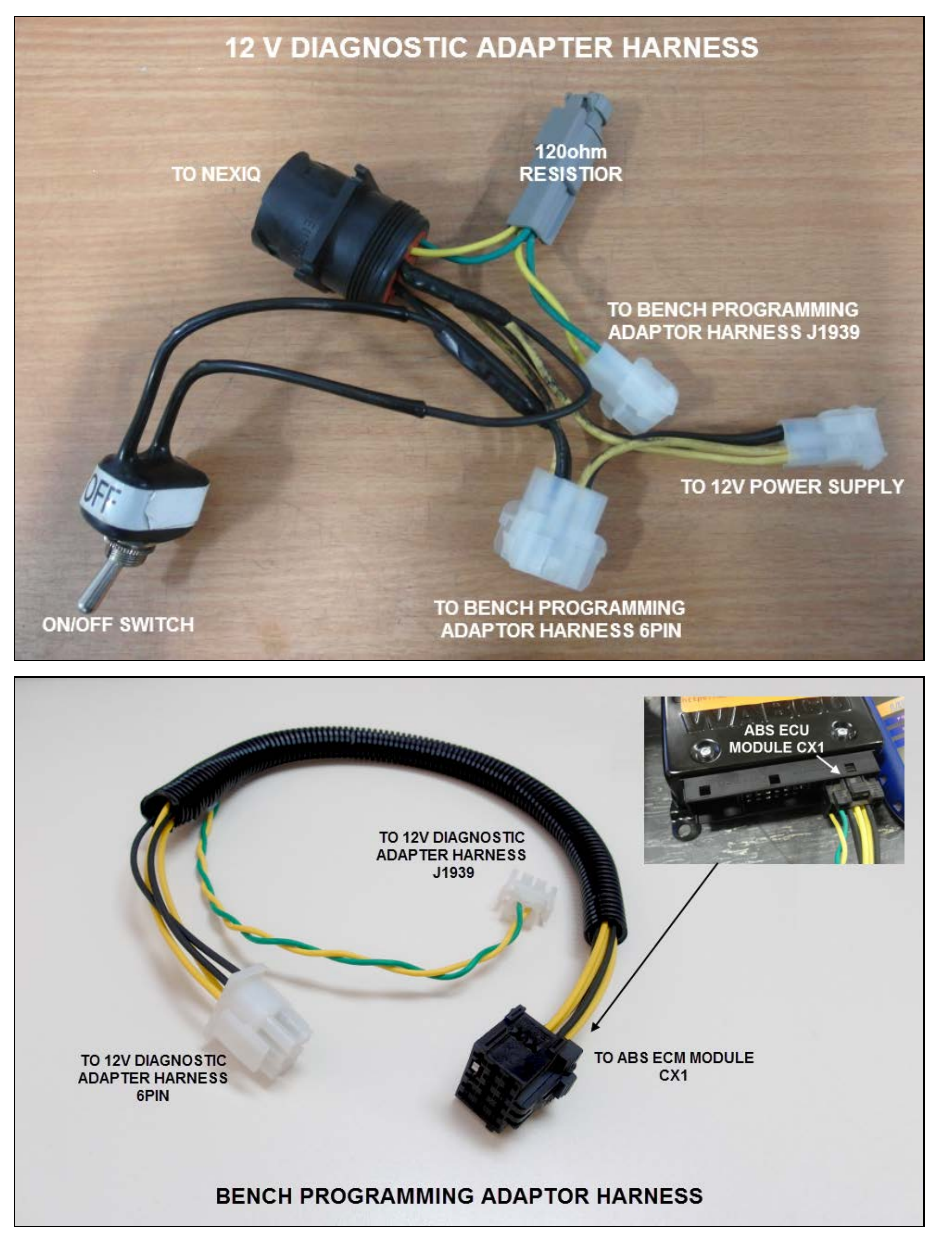

## NOTE

If a bench programming adaptor harness is not available, fabricate one using the schematic provided at the end of this document.

- 4. Connect the bench programming adaptor CX1 connector (15PIN) to the new ABS ECU module CX1 Connection.
- 5. Connect a 12 Volt power supply to the 12V diagnostic adapter harness (make sure the 12V diagnostic adapter harness switch is set at the OFF position).
- 6. Open TOOLBOX™ version 12.4 or higher and select the Aftermarket Programming icon
- 7. Set the 12 Volt diagnostic adapter harness switch to the ON position.
- 8. Open the configuration file previously obtained.

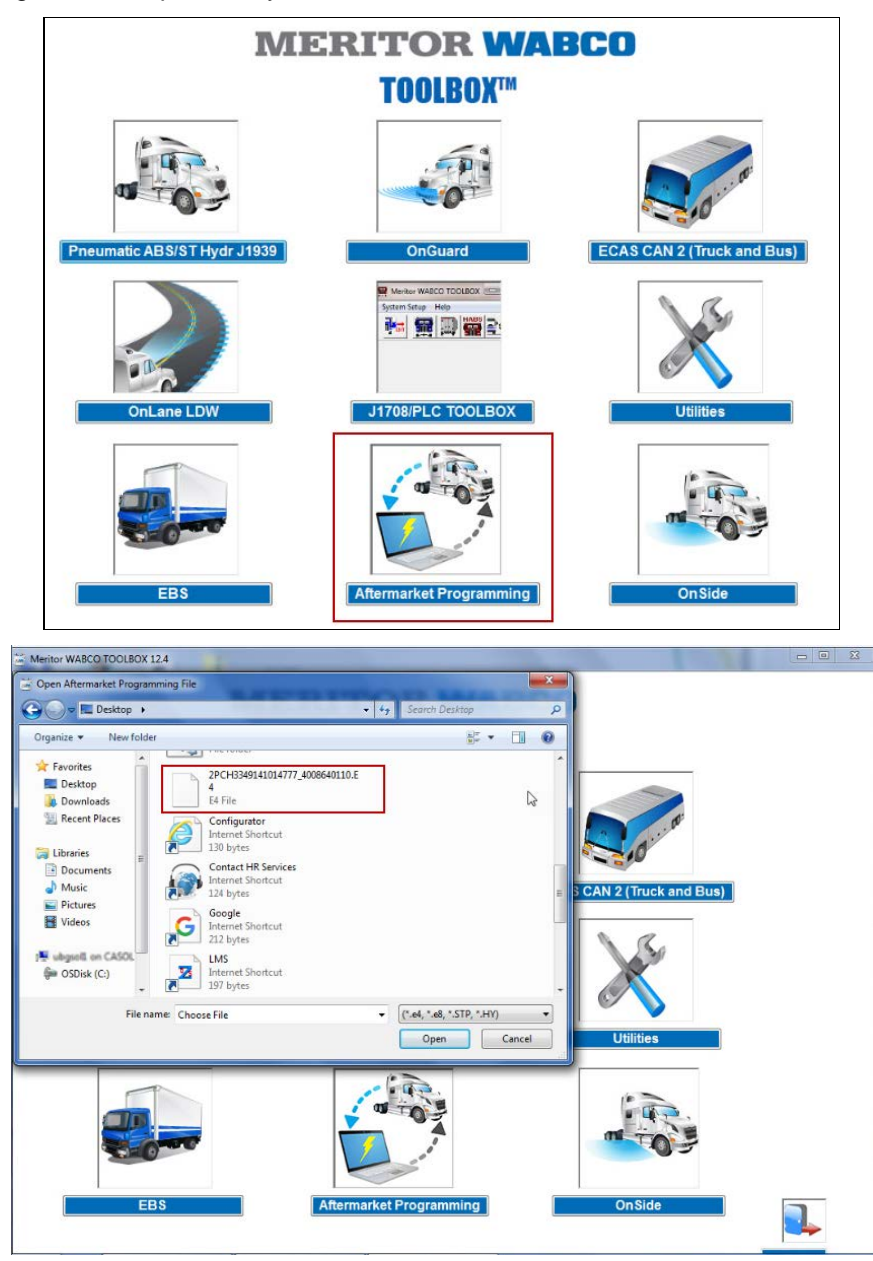

- A green PASS box will appear when the ECU has been successfully configured
- A red FAIL box will appear if the ECU has not been successfully configured; contact OnTrac with the error code (i.e. A3) that appears in the dialog box

|                                                                                                    | E4 Aftern                                                                                                    | narket Pr                                                      | ogrammi            | ng |  |
|----------------------------------------------------------------------------------------------------|----------------------------------------------------------------------------------------------------|----------------------------------------------------------------|--------------------|----|--|
| Connecting to adapter<br>Successfully connected to an<br>Reading ECU data<br>Reading Aftermarket Program<br>Part number match between i<br>Ensuring that Aftermarket Pro<br>Validating parameters against<br>Reading ECU data<br>Setting ECU parameters<br>Updating checksums<br>Clearing DTCs<br>Al DTCs cleared.<br>Final Result. PASS<br>Please proceed to PABS J193 | lapter NXULNK32<br>ming configuration file<br>nstaled ECU and Aftermario<br>gramming configuration datu<br>rule sets<br>9 diagnostics to review DT | et Programming configure<br>a is valid for ECU part nur<br>Cs. | ation fie.<br>mber |    |  |
|                                                                                                    |                                                                                                    | PAS                                                            | S                  |    |  |

- 9. Remove the ABS ECU module orange "must be programmed" sticker and stick a precut or P-Touch label to the module body. Write the date and vehicle VIN on the label following the example below (label can be handwritten).
  - If the module is to be shipped to a customer, do not include this procedure and related Wabco documents with the shipment.

| Programmed |  |
|------------|--|
| Date:      |  |
| VIN:       |  |

# **HARNESS SCHEMATICS & PART LISTS**

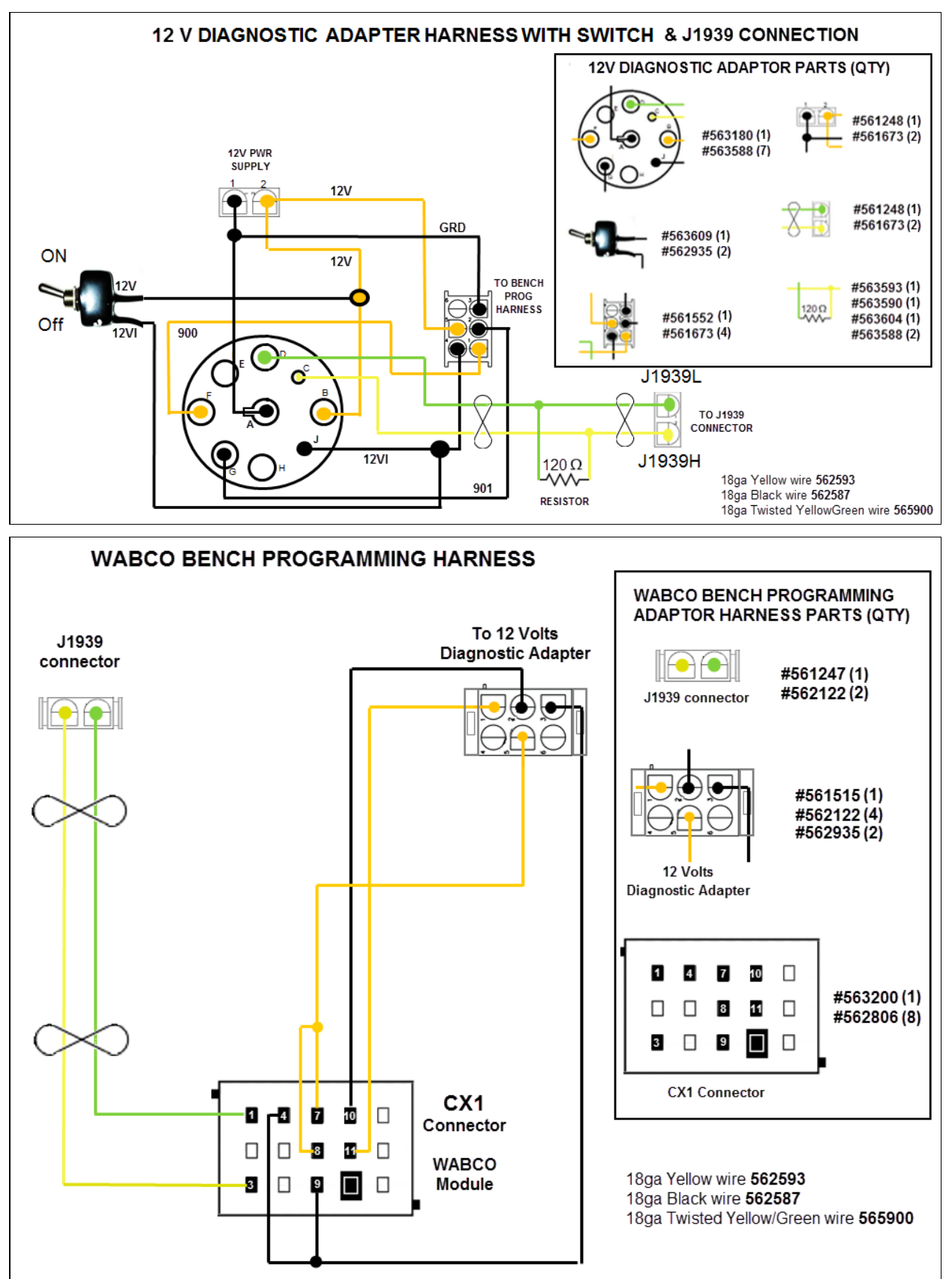